# Manual for Configuring Outlook Express for IIU E-Mail

# STEP 1:

The following steps will Enable POP in your IIUI Email Account

To check your email in Outlook Express, please first follow these steps below.

- 1. Log in to your IIUI email account.
- 2. Click **Settings** at the top of IIU email page.
- 3. Click Forwarding and POP/IMAP.

| Settings                                                                                                    |                                                                                                    |  |  |  |
|----------------------------------------------------------------------------------------------------|----------------------------------------------------------------------------------------------------|--|--|--|
| <u>General</u> <u>Accoun</u>                                                                                                    | nts Labels Filters Forwarding and POP/IMAP <u>Chat</u> <u>Web Clips</u>                                                                                                    |  |  |  |
| Forwarding:                                                                                                    | <ul> <li>Disable forwarding</li> <li>Forward a copy of incoming mail to<br/>email address and keep International Islamic University Islamabad's cop:</li> <li>Tip: You can also forward only some of your mail by <u>creating a filter!</u></li> </ul>                                                                                                    |  |  |  |
| POP<br>Download:<br>Learn more                                                                                                    | <ul> <li>1. Status: POP is disabled         <ul> <li>Enable POP for all mail</li> <li>Enable POP only for mail that arrives from now on</li> </ul> </li> <li>2. When messages are accessed with POP         <ul> <li>keep International Islamic University Islamabad's copy in the Inbox</li> <li>3. Configure your email client (e.g. Outlook, Eudora, Netscape Mail)<br/><u>Configuration instructions</u></li> </ul> </li> </ul> |  |  |  |
| IMAP       1. Status: IMAP is disabled         Access:       © Enable IMAP         (access:       © Disable IMAP         International<br>Islamic       © Disable IMAP         University       Status : University         Islamabad from<br>other clients       Configuration instructions         Learn more       Value |                                                                                                    |  |  |  |
|                                                                                                    | Cancel Save Changes                                                                                                    |  |  |  |

- 4. Enable POP for mail that arrives from now on.
- 5. Click Save Changes.

## STEP 2:

### Configuration for Setting-Up IIU E-mail in Outlook Express

To Set-Up Your E-mail Account in Outlook Express; please follow the steps below.

- 1. Open Outlook Express from "Start > Programs > Outlook Express"
- 2. In Outlook Express, select the 'Tools' menu, and then select 'Accounts'

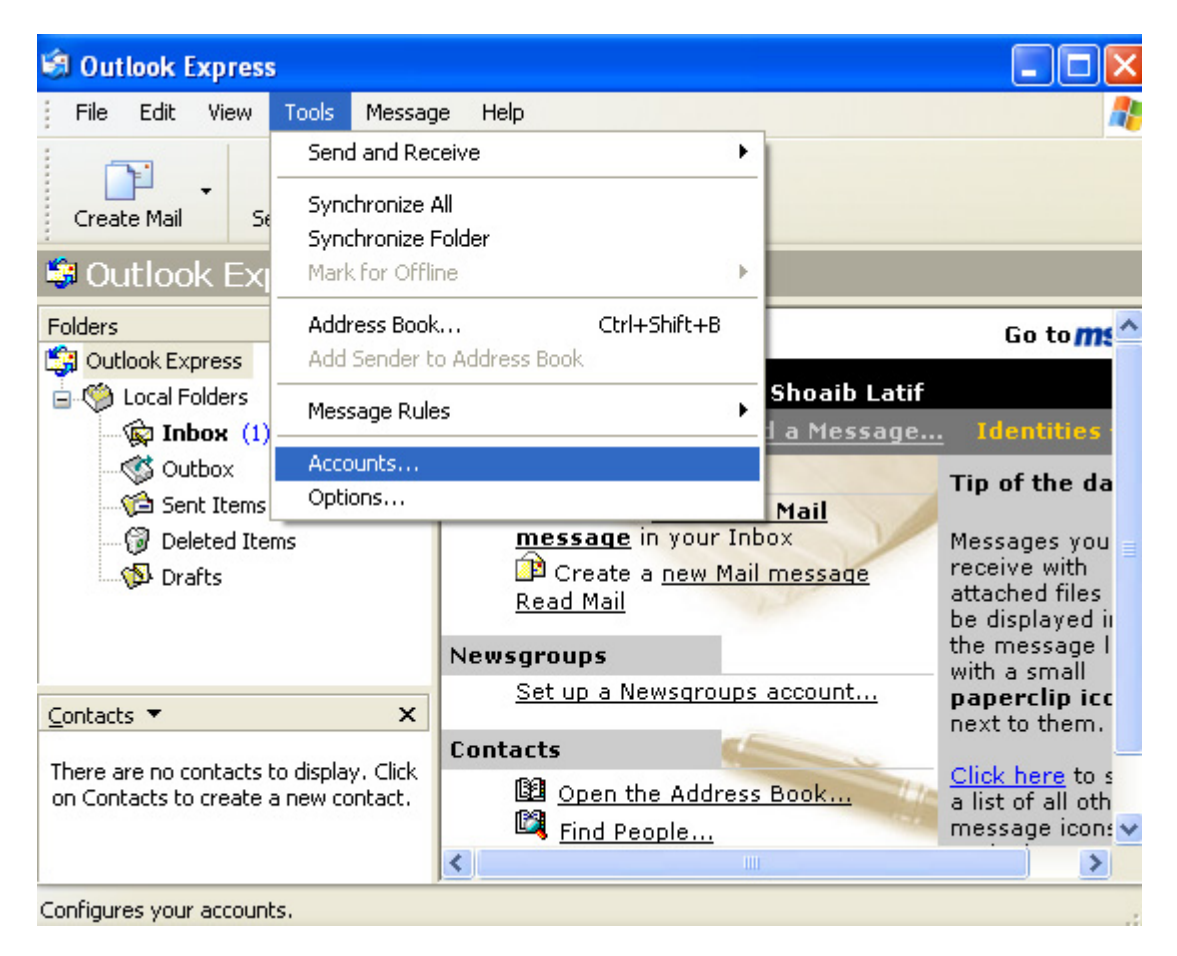

#### 3. Click on Add and then Select Mail

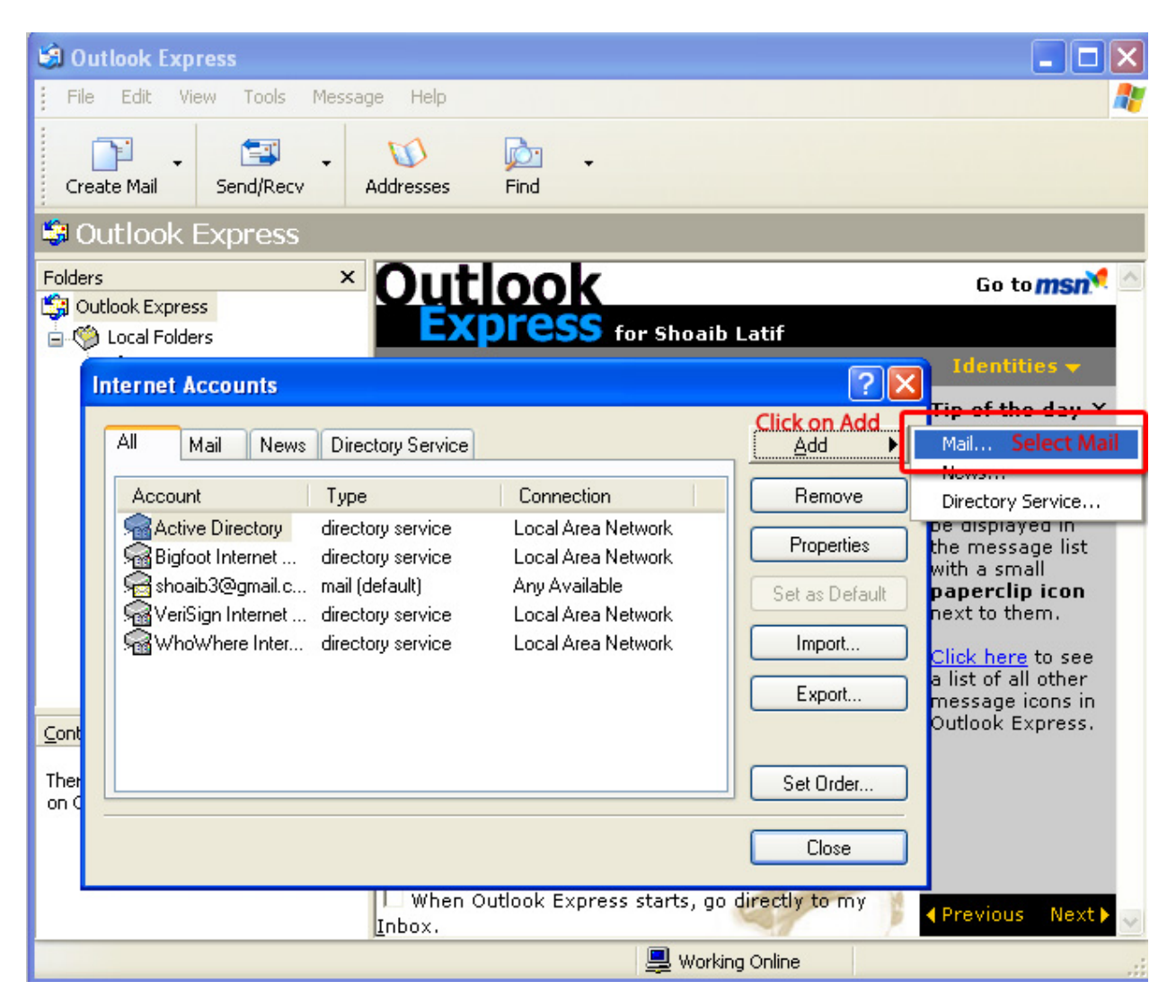

Enter Your Name

| Internet Connection Wizar                             | d 🔀                                                                                      |
|-------------------------------------------------------|------------------------------------------------------------------------------------------|
| Your Name                                             | N.                                                                                       |
| When you send e-mail, you<br>Type your name as you wo | ur name will appear in the From field of the outgoing message.<br>uld like it to appear. |
| Display name:                                         | Your Name                                                                                |
|                                                       | For example: John Smith                                                                  |
|                                                       | < Back Next > Cancel                                                                     |

5. Enter your full IIUI email address (username@iiu.edu.pk) in the 'Email address:' field, and click 'Next.'

| Internet Connection Wizar    | d                                                         | X     |
|------------------------------|-----------------------------------------------------------|-------|
| Internet E-mail Address      |                                                           | ×     |
| Your e-mail address is the a | address other people use to send e-mail messages to you.  |       |
| E-mail address:              | username@iiu.edu.pk<br>For example: someone@microsoft.com |       |
|                              | < Back Next > C                                           | ancel |

6. Enter '**pop.gmail.com**' in the 'Incoming mail (POP3, IMAP or HTTP) server:' field. Enter '**smtp.gmail.com**' in the 'Outgoing mail (SMTP) server:' field.

| nternet Connection Wizard                                                        | X                            |
|----------------------------------------------------------------------------------|------------------------------|
| E-mail Server Names                                                              | ×.                           |
| My incoming mail server is a POP3                                                | server.                      |
| Incoming mail (POP3, IMAP or HTTP) server:                                       |                              |
| pop.gmail.com                                                                    |                              |
| An SMTP server is the server that is used for yo<br>Outgoing mail (SMTP) server: | ur outgoing e-mail.          |
| smtp.gmail.com                                                                   |                              |
|                                                                                  |                              |
|                                                                                  |                              |
|                                                                                  | <back next=""> Cancel</back> |

6. Click 'Next.'

7. Enter your IIUI username (including '@iiu.edu.pk') in the 'Account name:' field. Enter your IIUI password in the 'Password:' field, and click '**Next**.'

| Internet Connection Wizard                                                                            |                                                                                                    |       |
|----------------------------------------------------------------------------------------------------|----------------------------------------------------------------------------------------------------|-------|
| Internet Mail Logon                                                                                   |                                                                                                    | ž     |
| Type the account name and                                                                             | password your Internet service provider has given you.                                                                             |       |
| Account name:                                                                                         | username@iiu.edu.pk                                                                                                    |       |
| Password:                                                                                             | •••••                                                                                                    |       |
| If your Internet service provider<br>(SPA) to access your mail acco<br>Authentication (SPA)' check bo | Remember password<br>r requires you to use Secure Password Authentication<br>bunt, select the 'Log On Using Secure Password<br>bx. |       |
| Log on using Secure Passv                                                                             | vord Authentication (SPA)                                                                                                    |       |
|                                                                                                    | < Back Next > Ca                                                                                                    | ancel |

8. Click 'Finish.'

#### Highlight 'pop.gmail.com' under 'Account,' and click 'Properties.' 9.

| <b>S</b> (   | Dutlook Express          |                          |                           |                   |                                |
|--------------|--------------------------|--------------------------|---------------------------|-------------------|--------------------------------|
| Folde        | ers<br>Nubleals Exercise | × Ou                     | tlook                     |                   | Go                             |
|              | Clocal Folders           | E                        | <b>(Press</b> for Shoa    | aib Latif         |                                |
|              | Internet Accounts        | _                        |                           | ? 🛛               | Ident                          |
|              | All Mail New             | s Directory Servic       | e                         | <u>Add</u> ▶      | Tip of t<br>Message            |
|              | Account                  | Туре                     | Connection                | Remove            | attached                       |
|              | 📌 pop.gmail.com          | mail (default)           | Any Available             | Properties        | be displathe mes<br>with a si  |
|              |                          |                          |                           | Set as Default    | paperc<br>next to f            |
|              |                          |                          |                           | Import            | Click he                       |
| Cont         |                          |                          |                           | Export            | a list of<br>messag<br>Outlook |
| Ther<br>on C |                          |                          |                           | Set Order         |                                |
|              |                          |                          |                           | Close             |                                |
|              |                          | L When<br><u>I</u> nbox. | ) Outlook Express starts, | go directly to my | < Previou                      |
|              |                          |                          | 💻 Wa                      | orking Online     |                                |

- 10. Click the 'Advanced' tab.
- Check the box next to 'This server requires a secure connection (SSL)' under 'Outgoing Mail 11.
- 12.
- (SMTP).' Enter '**465**' in the '**Outgoing mail (SMTP**):' field. Check the box next to '**This server requires a secure connection (SSL)**' under 'Incoming mail (POP3).' The port will change to **995**. 13.

| 🕲 Outlook Express                                                                                                    | _ 🗆 🗙                                            |
|----------------------------------------------------------------------------------------------------|--------------------------------------------------|
| 🗄 File Edit 🚘 pop.gmail.com Properties 🛛 💽 🔀                                                                                                    | <b>A</b>                                         |
| General Servers Connection Security Advanced   Create Ma   Create Ma   Coutlo   Folders   Outgoing mail (SMTP):   This server requires a secure connection (SSL)   Incoming mail (POP3):   995   This server requires a secure connection (SSL)   Incoming mail (POP3):   995   This server requires a secure connection (SSL)   Server Timeouts   Sending   Break apart messages larger than 60 \$KB   Delivery   Leave a copy of messages on server   Remove from server after   Remove from server when deleted from 'Deleted Items' | G A<br>? X<br>hove<br>perties<br>Default<br>port |
| OK Cancel Apply                                                                                                    | praer                                            |
|                                                                                                    | ose                                              |

14. Click the 'Servers' tab, and check the box next to 'My server requires authentication.'

| File Edit pop.gmail.com Properties   Create Ma   Server Information   My incoming mail server is a   Polders   Outlook E   Outgoing mail (POP3):   pop.gmail.com   Outgoing mail (SMTP):   smtp.gmail.com   Incoming Mail Server   Account name:   username@iiu.edu.pk   Password:   Password:   Password:   Outgoing Mail Server   Account name:   Username@iiu.edu.pk   Password:   Outgoing Mail Server   Account name:   Username@iiu.edu.pk   Password:   Outgoing Mail Server   My server requires authentication   Outgoing Mail Server   My server requires authentication   Tick on this option | File Edit   General Servers   Create Ma   Server Information   My incoming mail server is a   POP3   Server Information   My incoming mail server is a   Incoming mail (POP3):   pop.gmail.com   Outgoing mail (SMTP):   smtp.gmail.com   Incoming Mail Server   Account name:   username@iiu.edu.pk   Password:   Password:   Password:   My server requires authentication   Outgoing Mail Server   My server requires authentication   Tick on this option     OK   Cancel     | 🗐 Outlook | Express                                                                                                    |                                                                                                    |   |
|----------------------------------------------------------------------------------------------------|----------------------------------------------------------------------------------------------------|-----------|----------------------------------------------------------------------------------------------------|----------------------------------------------------------------------------------------------------|---|
| General Servers Connection Security Advanced   Create Ma Server Information   My incoming mail server is a POP3 server.   Folders Incoming mail (POP3): pop.gmail.com   Outlook F Outgoing mail (SMTP): smtp.gmail.com   Internet Incoming Mail Server   All Password:   Password: Incoming Secure Password   Outgoing Mail Server Outgoing Mail Server   Accour Remember password   Outgoing Mail Server Settings   Dutgoing Mail Server Settings   My server requires authentication Settings   Tick on this option Settings                                                                           | General Servers Connection Security Advanced   Create Ma   Create Ma   Server Information   My incoming mail server is a POP3 server.   Incoming mail (POP3): pop.gmail.com   Outgoing mail (SMTP): smtp.gmail.com   Incoming Mail Server   Account name:   Username@iiu.edu.pk   Password:   Password:   Password:   Password:   My server requires authentication   Dutgoing Mail Server   My server requires authentication   Settings   Tick on this option     OK     Cancel | File Edit | 🔒 pop.gmail.com Prope                                                                                                    | erties 🛛 🛛 🛛                                                                                                    |   |
| OK Cancel Apply<br>Close                                                                                                    | Close                                                                                                    | Create Ma | General Servers Connect<br>Server Information<br>My incoming mail server is<br>Incoming mail (POP3):<br>Outgoing mail (SMTP):<br>Incoming Mail Server<br>Account name:<br>Password:<br>Dutgoing Mail Server<br>My server requires aut<br>Tick on this option | ion Security Advanced<br>s a POP3 server.<br>pop.gmail.com<br>smtp.gmail.com<br>usern.am.e@iiu.edu.pk<br>Remember password<br>Password Authentication<br>thentication Settings | G |

- 15. Click 'OK.'
- 16. Your Outlook Express is now ready to send and retrieve ITUI Emessages.